## <u>Step-by-step demonstration of activation of account</u> <u>in Families Clinics Online Booking System</u>

If account application is submitted via e-form, please refer to <u>Method A</u> for activation. If account application is conducted at Families Clinics in person, please refer to <u>Method B</u> for activation.

Method A: An email containing the account activation information will be received when applying account via e-form

| Step 1 | Click the weblink of "First Time Use / Activate Online Booking Account" upon receiving the email containing the account activation information of online booking system.                                                                                                    |  |  |
|--------|----------------------------------------------------------------------------------------------------|--|--|
|        |                                                                                                    |  |  |
|        | The contract contracting the account activation monitation of ommic booking system.     The second system is a second system is a second system is a second system is a second system.     The second system is a second system is a seco |  |  |
| Step 2 | Input the information and click "Save" to activate the account                                                                                                    |  |  |
|        |                                                                                                    |  |  |

Method B: A letter containing the account activation information will be received when applying account in person at Families Clinics.

| Step 1 | Input the weblink / scan the QR code of "First Time Use / Activate Online Booking                                                                                                    |                |  |  |
|--------|----------------------------------------------------------------------------------------------------|----------------|--|--|
| 1      | Account" upon receiving the letter containing the account activation information of online                                                                                                    |                |  |  |
|        | hooking system                                                                                                    |                |  |  |
|        | booking system.                                                                                                    |                |  |  |
|        | <section-header><section-header><text><text><text><text><text><text></text></text></text></text></text></text></section-header></section-header>                                                                                                    |                |  |  |
| Sten 2 | Input the information and click "Save" to activate the account                                                                                                    | ł              |  |  |
|        |                                                                                                    | ain 🛞 (25) 🚯 🔿 |  |  |
|        | The Government of the king Kong Special Adminiateritive Region                                                                                                    |                |  |  |
|        | Families Clinics Online Booking System   First Time Use / Activate Online Booking Account   Booking System Registration Number <ul> <li>Booking System Registration Number</li> <li>Booking System Registration Number</li> <li>Dot MMI / YYYY</li> <li>PC Case Number (0*)</li> <li>PC Case Number (0*)</li> <li>Re-enter Password*</li> <li>At least 1 opercase</li> <li>At least 1 opercase</li> <li>At least 1 opercase</li> <li>At least 1 opercase</li> <li>At least 1 opercase</li> <li>At least 1 opercase</li> <li>At least 1 opercase</li> <li>At least 1 opercase</li> <li>At least 1 opercase</li> <li>At least 1 opercase</li> <li>At least 2 numbers (0-9)</li> </ul> Email The enter Password* <ul> <li>At least 2 numbers (0-9)</li> <li>Enter the Text in the Image Below*</li> <li>Enter the Text in the Image Below*</li> <li>Enter the Text in the Image Below*</li> <li>Enter the Text in the Image Below*</li> <li>Enter the Text in the Image Below*</li> <li>Enter the Text in the Image Below*</li> <li>Communication</li> <li>Enter the Text in the Image Below*</li> <li>Chance to audio verification</li> <li>Chance to audio verification</li> </ul> |                |  |  |